## Exonet Tips and Tricks #4

## Linking documents to your accounts

## Do you ever have a Word document, Excel spreadsheet, digital image or any other file that is related to an account but you can't find it easily when you need it?

It's easy to find account-related files when you link them to Exonet with the Document Manager!

To link a file to a debtor or creditor account:

•

- Go to Utilities > Document Manager and click New
- Browse to the file you wish to attach and click Open
  - Store the file as a link, this way the file will not take up space in your database
    - N.B. it is best to have the file stored on the server so that it can be accessed from any workstation on the network. Be careful **not to** move the file to a new machine or folder after you have linked it to Exonet or Exonet won't be able to find it
- Enter the account module (e.g. DEBTORS if it is a Debtor account) and number into the required fields
- Enter reference names and/or numbers the Reference and Document Code fields so you can search for the document in the Document Manager at another time
- The document is now available for quick and easy reference from the Documents tab of the account in question:

| 🔵 Debtor Account Details                                                                                                    |                                                                                                  |  |
|----------------------------------------------------------------------------------------------------|--------------------------------------------------------------------------------------------------|--|
| : File Navigate Help                                                                                                    | 0                                                                                                |  |
| 👔 🐚 New 🛛 🔚 Save 🕼 Save & Exit 🗙 Cancel 🛛 💼 😓 🗸 🕅 🔺 🔪 🕅 🖓 🐨 👔 🖓 🖓 🖓 🖓 🖓 🖓 🖓 👘                                                                                                    |                                                                                                  |  |
| A/C No: 1 Name: ACCLAIM                                                                                                    |                                                                                                  |  |
| Details 1 Details 2 Contacts Transactions Orders Notes History Notes Documents Analysis                                                                                                    |                                                                                                  |  |
| Code: ACCLAI01 Name: ACCLAIM                                                                                                    |                                                                                                  |  |
| Company Details Postal Address: Line 1: PO Box 30526 CUSTOMERS                                                                                                    | Flags                                                                                            |  |
| Line 2: North Harbour<br>Line 3: North Shore<br>Line 4: Auckland Secondary Group: NO GROUP SELECTED Secondary Group: NO GROUP SELECTED SECONDARY Group: NO GROUP SECONDARY GROUP SECONDARY GROUP | Open item                                                                                        |  |
| Postal code:     0751     Image: Constraint of the second second                                          | <ul> <li>Account Template:</li> <li>✓ Allow Restricted Goods</li> <li>Private Account</li> </ul> |  |
| E-mail: tim@acrlaimgroup.co.pz                                                                                                    |                                                                                                  |  |
| Phone:         021 607 400         Fax:         Credit limit:         0                                                                                                    |                                                                                                  |  |
| Contact name:                                                                                                    |                                                                                                  |  |
| Aged balances:         Current:         \$0.00           1 month:         \$0.00           2 months:         \$0.00           3+ months:         \$0.00           Balance:         \$0.00                                                                                                    |                                                                                                  |  |
| AQUA CLEAR PRODUCTS LTD                                                                                                    |                                                                                                  |  |